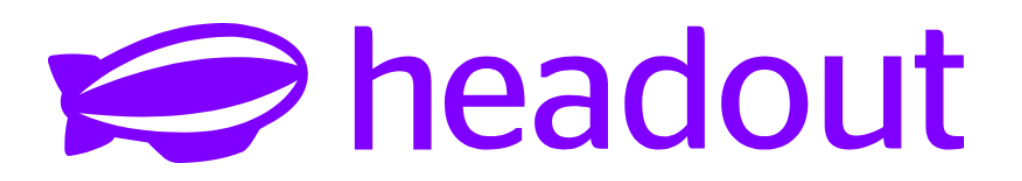

# Expo 2025 Osaka Reservation – Step-by-Step Guide

#### 1. Purchase your ticket on Headout

• After booking, you will receive an email with a **PDF ticket**. Click on "Start using" to get your 10-digit Ticket ID.

#### 2. Register for ExpoID on the official website

• Click this <u>link</u> to register for ExpoID

|                                                                              | Temporary                                                                                                    | Registration                                                                                                    |                                                                                                    |
|------------------------------------------------------------------------------|----------------------------------------------------------------------------------------------------|----------------------------------------------------------------------------------------------------|----------------------------------------------------------------------------------------------------|
| Login / Registration<br>Natifications                                        | <image/> <section-header><section-header></section-header></section-header>                                                                                                    | Registration<br>Registration<br>Clab the URL in the small you receive to<br>register your Expedie<br>Phase check to make sure you can<br>receive emails from<br>no-reply@accounts.exp.2025.or jp. | く 自自し・・・ EXPC2025]万柄Dの登録URLのお知 らせ ) (1000年の1000年の1000年 1000年の1000年の1000年の1000年の1000年の1000年の1000年の1000年の1000年の1000年の1000年の1000年の1000年の1000年の1000年の1000年の1000年の1000年の1000年の1000年の1000年の1000年の1000年の1000年の1000年の1000年の1000年の1000年の1000101                                                                                                    |
| Login P<br>Register for an account (2 )<br>Forpot Supplier<br>Engot Research | Article 1 (Purpose)<br>There Terms of Use for the (spot)<br>Descenders - These terms (") to the<br>approximation for the YeaD tends<br>to the YeaD terms<br>Article of the YeaD tends<br>Article of the YeaD tends<br>Article of the YeaD tends<br>Article of the YeaD tends<br>Article of the YeaD tends<br>article of the Article of the YeaD<br>tends of the Article of the YeaD<br>tends of the Article of the Article of the<br>Article of the Article of the Article of the<br>Article of the Article of the<br>Article of the Article of the<br>Article of the Article of the<br>Article of the Article of the<br>Article of the Article of the<br>Article of the Article of the<br>Article of the Article of the<br>Article of the Article of the<br>Article of the<br>Article | Ernal Address Regined Send                                                                                                    | Sattilles.Associe de asketikeles<br>Saturiles.Associedades<br>Saturiles.associedades<br>setting<br>setting |
| <ol> <li>Visit the ExpoID<br/>registration site and</li> </ol>               | <ol><li>Please read the<br/>Terms of Service for</li></ol>                                                                                                    | 3. Enter your email<br>address and touch                                                                                                    | 4. Click on the URL the email you                                                                                                    |

"Send".

received.

the ExpoID and

Privacy Policy, then

click "I agree and wish to proceed".

3. Next steps: Choose a Unique Expo ID

click "Register for an

account here".

Make sure your Expo ID is one-of-a-kind—avoid common names like *john123*.

It should be between 8 and 20 characters long.

Need inspiration? Try something like: axem41980 or 085lyfl.

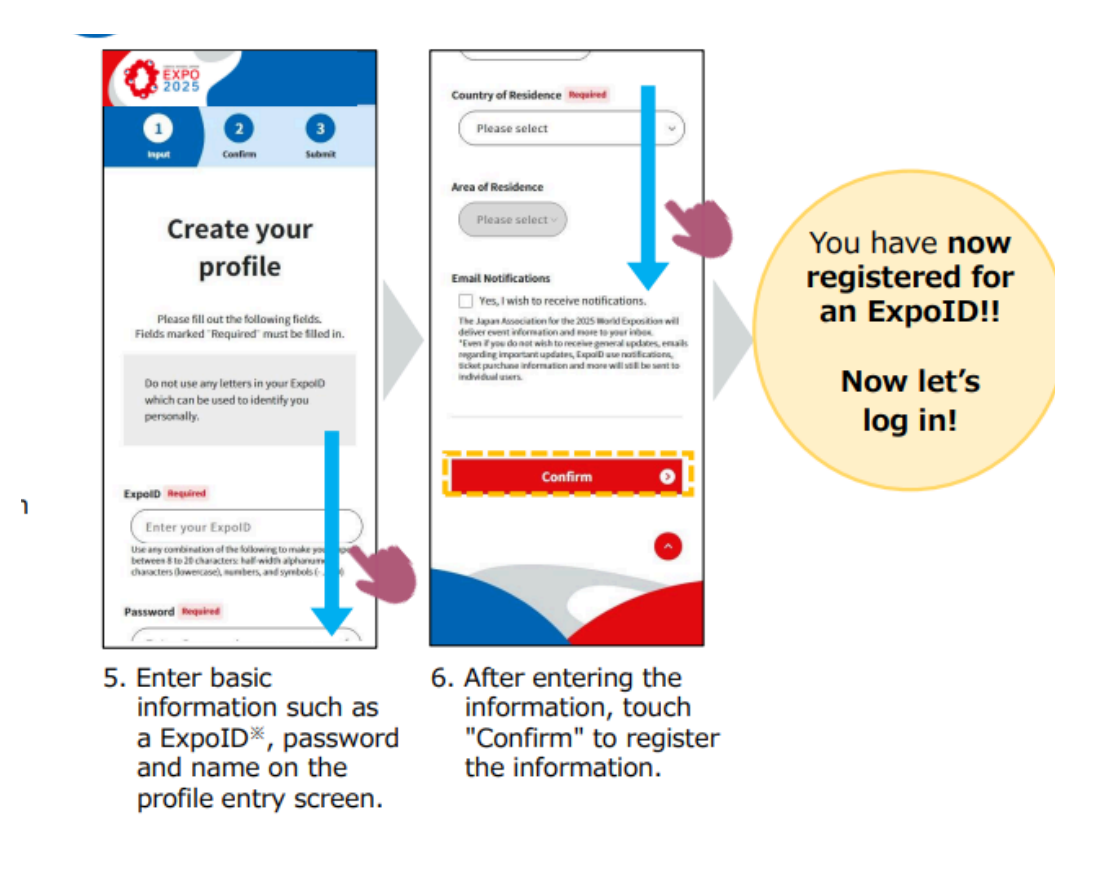

4. In this step, click on the login page

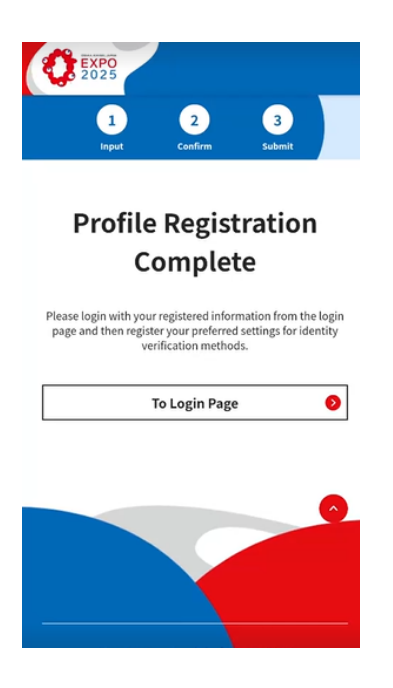

# 5. Login with your created ExpoID and Password

### 6. Set Your Verification Method

For a hassle-free login experience—especially on your smartphone—we recommend setting up **biometric authentication** (like Face ID or fingerprint).

## 7. From Ticket Purchase Page $\rightarrow$ Go to Home

After you finish setting up your Expo ID, you'll land on the **Ticket Purchase** page. Tap the **Home icon** at the bottom of the screen to continue.

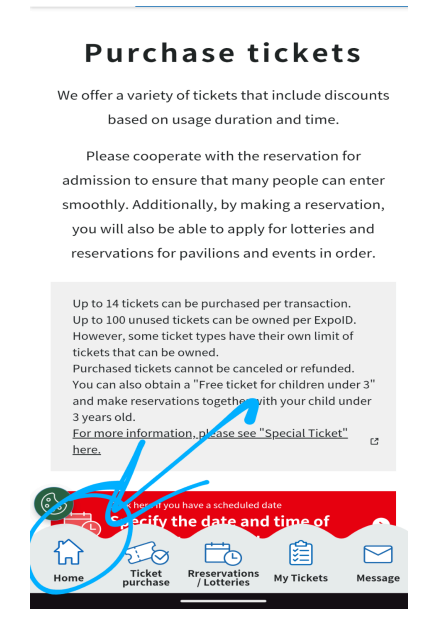

# 8. Register Your Ticket ID

Scroll down to **'Ticket Additional Registration'**. Enter your **10-digit Ticket ID** and hit **Add**.

| EXPO2025 Digital Tickets                                                                                                    |
|----------------------------------------------------------------------------------------------------|
| for reservations / lotteries from "My Tickets"                                                                                                    |
| Apply for reservations / lotteries 📀                                                                                                    |
| Register additional tickets                                                                                                    |
| Tickets obtained from sources other than direct                                                                                                    |
| sales websites can also be registered in "My<br>Tickets".                                                                                                    |
| By registering additionally, you can make                                                                                                    |
| reservations and apply for lotteries from this                                                                                                    |
| site.                                                                                                    |
| Please be aware that additional registration of used as a management be done after vertex                                                                                                    |
| Additional Ticket Registration                                                                                                    |
|                                                                                                    |
| Notice                                                                                                    |
|                                                                                                    |
| Home Ticket Rreservations My Tickets Message /Lotteries                                                                                                    |
|                                                                                                    |
| <mark>₩ 2025</mark>                                                                                                    |
| ₩ <sup>2023</sup>                                                                                                    |
| ₩ 2023<br>Ticket<br>Additional                                                                                                    |
| Ticket<br>Additional<br>registration                                                                                                    |
| Ticket<br>Additional<br>registration                                                                                                    |
| Ticket<br>Additional<br>registration<br>Enter the ticket ID and click "Add" to register<br>your ticket. Repeat this procedure to                                                                                                    |
| Ticket<br>Additional<br>registration<br>Enter the ticket ID and click "Add" to register<br>your ticket. Repeat this procedure to<br>sinvultaneously register up to 10 additional                                                                                                    |
| Ticket<br>Additional<br>registration<br>Enter the ticket ID and click "Add" to register<br>your ticket. Repeat this procedure to<br>simultaneously register up to 10 additional<br>tickets at a time.                                                                                                    |
| <b>Ficket</b><br><b>Additional</b><br><b>agistration</b><br>Enter the ticket ID and click "Add" to register<br>your ticket. Repeat this procedure to<br>simultaneously register up to 10 additional<br>tickets at a time.<br>Please in a plant registration anter on, proof                                                                                                    |
| <b>Ficket</b><br><b>Additional</b><br><b>agistration</b><br>Enter the ticket ID and click "Add" to register<br>your ticket. Repeat this procedure to<br>simultaneously register up to 10 additional<br>tickets at a time.<br>Please in what register ion ratter on to pad<br>registration of used tickets are not allowed.                                                                                                    |
| Circket<br>Circket<br>Additional<br>agistration<br>Enter the ticket ID and click "Add" to register<br>your ticket. Repeat this procedure to<br>simultaneously register up to 10 additional<br>tickets at a time.<br>Please humble for register toor after on the part<br>registration of used tickets are not allowed.<br>Ticket ID                                                                                                    |
|                                                                                                    |
| View 2022         Ficket<br>Additional<br>agistration         Example of the state of the state<br>your ticket. Repeat this procedure to<br>simultaneously register up to 10 additional<br>tickets at a time.         Please in whether register ion ratter on the state<br>registration of used tickets are not allowed.         Ticket ID         Inter the ticket ID         Inter the ticket ID         < |
| <image/> <section-header><section-header></section-header></section-header>                                                                                                    |
| <page-header><text><section-header><text><text><text><text><text><text></text></text></text></text></text></text></section-header></text></page-header>                                                                                                    |

9. Reserve your visit date and time

• After registration is complete, make reservation for visiting date and time

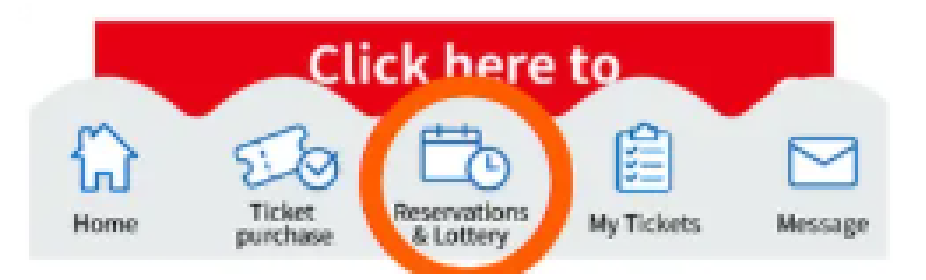

- You can reschedule your visit date and time upto 3 times (if required)
- Entry is not allowed without completing this process

10. You can check this video out for detailed steps. <u>Video</u>